# Connessione alla rete wireless WIFI-UNIPA-WPA e WIFI-UNIPA-WPA-A per gli utenti con sistema Windows 8

### Prerequisiti:

Per gli studenti:

il nome utente è reperibile una volta effettuato l'accesso al portale studenti (http://studenti.unipa.it), mentre la password è quella che si utilizza per accedere

Per i docenti, il personale tecnico ed amministrativo: nome utente e password validi del tipo nomeutente@unipa.it e relativa password.

#### Per gli utenti esterni:

nome utente del tipo nomeutente@wifi.unipa.it e relativa password comunicata una volta compilato il modulo presente all'indirizzo http://www.unipa.it/wifi

#### Istruzioni:

Le SSID disponibili tipicamente saranno **wifi-unipa-wpa**, per la connessione utilizzando lo standard IEEE 802.11b/g nell'ambito delle frequenze radio intorno ai 2,4GHz, e **wifi-unipa-wpa-a** per la connessione utilizzando lo standard IEEE 802.11a nell'ambito delle frequenze radio intorno ai 5,4GHz (quest'ultima più moderna e con maggiori prestazioni). *Vanno configurate solo le reti visualizzate.* 

#### Cliccare su Impostazioni

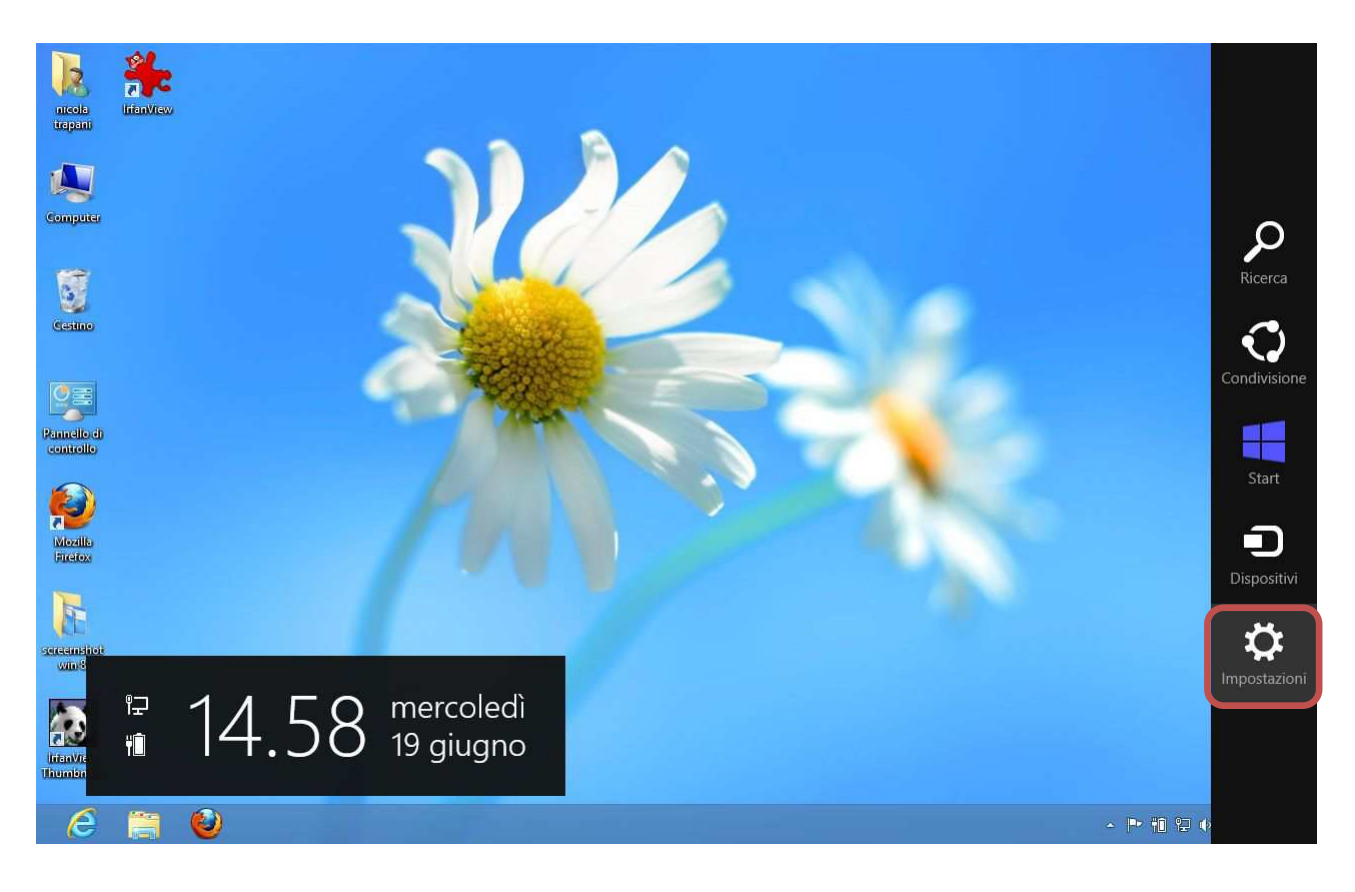

#### Cliccare su Pannello di controllo

| nicola<br>trapant        | Imposta<br>Desktop | azioni      |                    |
|--------------------------|--------------------|-------------|--------------------|
|                          | Pannello di co     | ontrollo    | ר                  |
| Computer                 | Personalizzazi     | ione        |                    |
| 6                        | Info del PC        |             |                    |
| Centino                  | Guida              |             |                    |
|                          |                    |             |                    |
| Pannello di<br>controllo |                    |             |                    |
| Mozilla<br>Pretox        |                    |             |                    |
| h                        | ۳ <del>ـ</del>     | I ()        | .;ợ:               |
| sereenshot<br>whoe       | Network            | 67          | Non<br>disponibile |
| IrianView<br>Thumbnails  | Notifiche          | Arresta     | Tastiera           |
| e                        |                    | Modifica in | npostazioni PC     |

#### Cliccare su Centro connessioni di rete e condivisioni

| <u>.</u>                       |                                                    | Tutti gli elementi del Pannello di | controllo                    |                                                                  | - 0                           |
|--------------------------------|----------------------------------------------------|------------------------------------|------------------------------|------------------------------------------------------------------|-------------------------------|
| 🔄 🏐 👻 🛉 📴 🕨 Pannello di co     | ntrollo 🔸 Tutti gli elementi del Pannello di contr | ollo 🕨                             |                              | ~ C                                                              | Cerca nel Pannello di control |
| Modifica le impostazioni del c | omputer                                            |                                    |                              | Visualiz                                                         | za per: lcone piccole 🔻       |
| Account utente                 | Aggiunta di funzionalità a Windows 8               | 🔗 Area geografica                  | Audio                        | 🔲 AutoPlay                                                       |                               |
| 🛃 Barra delle applicazioni     | 🖳 Caratteri                                        | 🕲 Centro accessibilità             | 🚆 Centro connessioni di rete | e condivis 🏱 Centro opera                                        | tivo                          |
| Centro PC portatile Windows    | Centro sincronizzazione                            | 🐻 Connessione RemoteApp e desktop  | Crittografia unita BitLocke  | Centro connessioni di rete e                                     |                               |
| 骨 Data e ora                   | Dispositivi e stampanti                            | 🏀 Family Safety                    | 📕 Flash Player (32 bit)      | condivisione                                                     | della                         |
| Gestione credenziali           | Gestione dispositivi                               | 🜏 Gruppo Home                      | 🔜 Icone area di notifica     | rete, modificare le impostazion                                  | ni di ne                      |
| 😪 Lingua                       | 3 Mouse                                            | 🔐 Opzioni cartella                 | 🔒 Opzioni di indicizzazione  | rete e impostare le preferenze<br>condivisione di file e stampan | per la<br>ii.                 |
| 🍘 Opzioni risparmio energia    | Personalizzazione                                  | Prestazioni del sistema            | 🛐 Programmi e funzionalità   | Programmi p                                                      | redefiniti                    |
|                                | Ripristino                                         | Nipristino file di Windows 7       | Risoluzione dei problemi     | 🖳 Schermo                                                        |                               |
| 🕎 Sistema                      | Spazi di archiviazione                             | 😨 Strumenti di amministrazione     | 📖 Tastiera                   | 🛄 Telefono e m                                                   | odem                          |
| Windows Defender               | Pindows Firewall                                   | 🐼 Windows Update                   |                              |                                                                  |                               |

#### Cliccare su Configura nuova connessione di rete

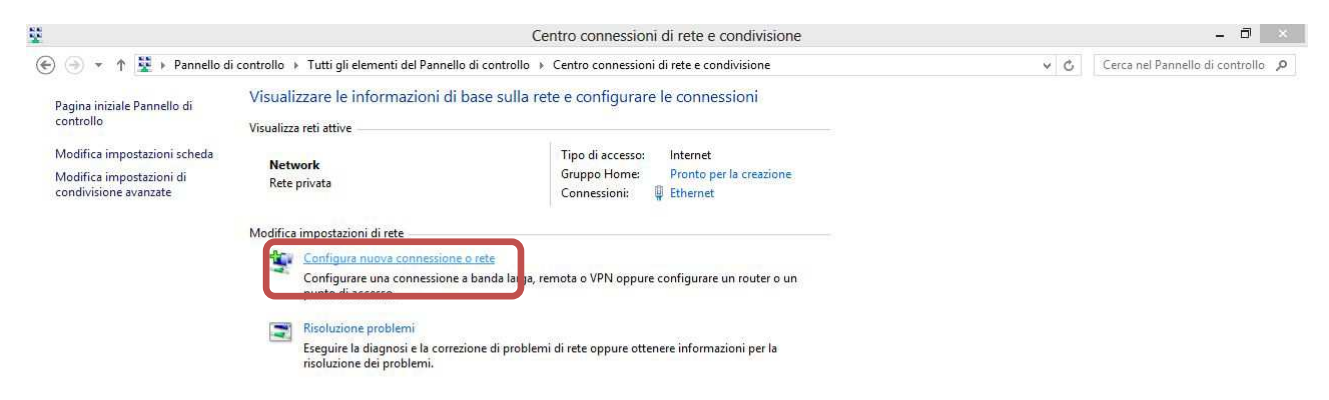

Sistema Informativo di Ateneo – Università degli Studi di Palermo – Unipa Wireless Campus wifi-support@unipa.it

Selezionare Connetti manualmente ad una rete wireless e cliccare su Avanti

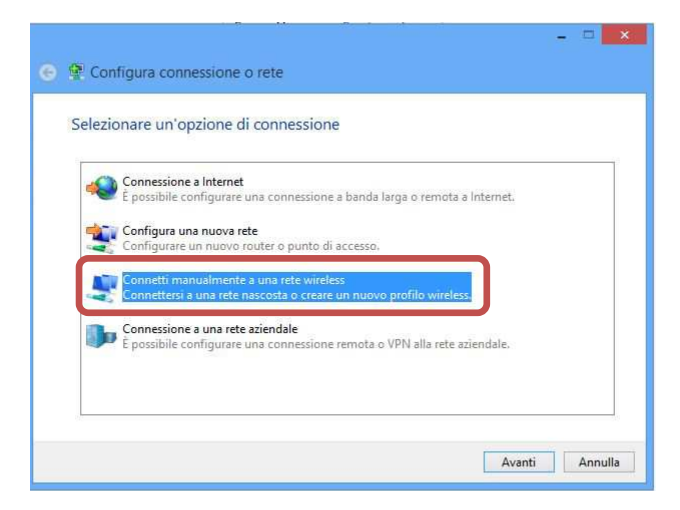

Impostare la rete secondo i seguenti parametri: Nome rete (SSID): **wifi-unipa-wpa** Autenticazione di rete: **WPA2-ENTERPRISE** crittografia dati: **AES** e poi cliccare su **Avanti** 

| Nome di rete:         | wifi-unipa-wpa                 |           |                                 |
|-----------------------|--------------------------------|-----------|---------------------------------|
| Tipo di sicurezza:    | WPA2-Enterprise                | ~         |                                 |
| Tipo di crittografia: | AES                            | ~         |                                 |
| Chiave di sicurezza:  |                                |           | Nascondi caratteri              |
| Avvia questa con      | nessione automaticamente       |           |                                 |
| Connetti anche se     | e la rete non sta trasmettendo |           |                                 |
| Avviso: la selezio    | ne di questa opzione potrebbe  | e comprom | ettere la privacy del computer. |
|                       |                                |           |                                 |

Impostare la configurazione come da figura cliccando prima su Sicurezza, poi si Impostazioni ed infine su Configura.

| wifi-unipa-wpa - Proprietà rete wireless                                                        | Proprietà PEAP                                                                                                    | Proprietà EAP MSCHAPv2                                                                                                    |
|-------------------------------------------------------------------------------------------------|----------------------------------------------------------------------------------------------------|----------------------------------------------------------------------------------------------------|
| Tipo di sicurezza           WPA2-Enterprise           Tipo di crittografia:                     | Per la connessione:                                                                                                    | Per la connessione:<br>Utilizza automaticamente il nome utente, la<br>□ passuord e, se disponibile, il dominio di accesso a<br>Windows. |
|                                                                                                 | Autorità di certificazione radice attendibili: Autorità di certificazione radice attendibili: AddTruct External CA Root        | OK Annulla                                                                                                    |
| Scegliere un metodo di autenticazione di rete<br>Microsoft: PEAP (Protected EAP) V Impostazioni | Baltimore CyberTrust Root Class 3 Public Primary Certification Authority Equifax Secure Certificate Authority                  |                                                                                                    |
| Memorizza credenziali per la connessione a ogni<br>accesso                                      | GlobalSign Root CA GTE CyberTrust Global Root Microsoft Root Authority                                                         |                                                                                                    |
|                                                                                                 | Notifiche prima della connessione:<br>Informa l'utente se non è possibile verificare l'identità del server 🔍                   |                                                                                                    |
| Impostazioni avanzate                                                                           | Selezionare il metodo di autenticazione:                                                                                       |                                                                                                    |
|                                                                                                 | Password protetta (EAP-MSCHAP v2) Configura                                                                                    |                                                                                                    |
| OK Annulla                                                                                      | Imponi Protezione accesso alla rete<br>Disconnetti se il server non presenta TLV di cryptobinding<br>Consenti privacy identità |                                                                                                    |
|                                                                                                 | OK Annulla                                                                                                    |                                                                                                    |

Sistema Informativo di Ateneo – Università degli Studi di Palermo – Unipa Wireless Campus wifi-support@unipa.it

Una volta tornati alla scheda "Sicurezza", impostare sempre come da figura e cliccare su salva/sostituisci credenziali per inserire il proprio nome utente e la password. Infine cliccare su ok

| wifi-unipa-wpa - Proprietà rete wireless                                                                                                    | Impostazioni avanzate                                                                                                    |                                                                                                    |
|----------------------------------------------------------------------------------------------------|----------------------------------------------------------------------------------------------------|----------------------------------------------------------------------------------------------------|
| Connessione Sicurezza                                                                                                    | Impostazioni 802.1X Impostazioni 802.11                                                                                                    | Sicurezza di Windows                                                                                                    |
| Tipo di sicurezza: WPA2-Enterprise V<br>Tipo di crittografia: AES V                                                                                                    | Specificare la modalità di autenticazione: Autenticazione utente  Elimina credenziali per tutti gli utenti                                                                                                    | Sostituisci credenziali<br>Il salvataggio delle credenziali consente la connessione del computer alla<br>rete quando l'utente non è connesso, ad esempio per il download di<br>aggiornamenti. |
| Scegliere un metodo di autenticazione di rete:<br>Microsoft: EEAP (Protected EAP) v Impostazioni<br>Memorizza credenziali per la connessione a ogni<br>accesso<br>Impostazioni avanzate | Attiva Single Sign-On per la rete     Esegui immediatamente prima dell'accesso utente.     Esegui immediatamente dopo l'accesso utente     Riardo massimo (second):     10     Orsenti visualizzazione di finestre di dalogo     aggiuntive durante Single Sign-On     La rete utilizza LAN virtuali separate per     fautenticazione computer e utente | Nome utente<br>Password<br>OK Annulla                                                                                                    |
| OK Annula                                                                                                    | OK Annula                                                                                                    |                                                                                                    |

Cliccare sempre su OK sino ad uscire dalla configurazione della rete wireless.

A distanza di rilevamento (oppure dal menu delle reti, selezionando la rete alla quale connettersi) il computer si collegherà automaticamente alla rete wireless d'Ateneo.

In caso di difficoltà:

- Ricontrollare le impostazioni (in particolare avere cura di selezionare o deselezionare come da figura tutte le caselle)
- Aggiornare il sistema operativo ed il driver della propria scheda di rete wireless.
- Ricordarsi che l'indirizzo IP va impostato dinamicamente.
- Prima di richiedere assistenza, controllare le FAQ relative alla wifi
- Verificare che le proprie credenziali siano attive inserendole nel seguente sito: <u>https://cas.unipa.it/sso/login</u> e qualora non riusciate ad accedere contattare <u>autenticazione-support@unipa.it</u>

## http://www.unipa.it/wifi

Per qualsiasi comunicazione inviate le vostre mail a: wifi-support@unipa.it